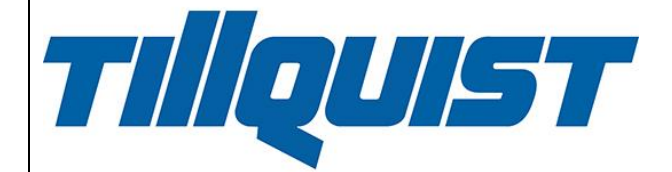

# USER MANUAL ConfigLQT

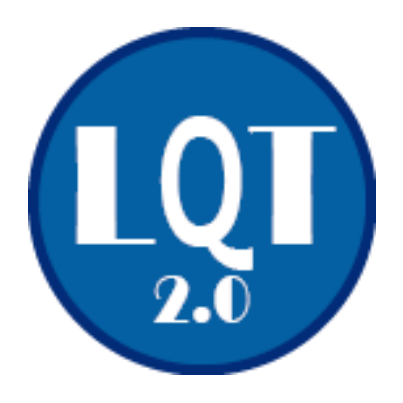

## HUGO TILLQUIST AB

Box 1120 SE-164 22 KISTA Sweden Tel: +46 8 594 632 00 info@tillquist.com www.tillquist.com Thank you for choosing a transducer from Hugo Tillquist AB!

ConfigLQT is the software used for the configuration of our transducers via their USB port in a simple and convenient way. It is free and can be downloaded from our website: <u>www.tillquist.com</u>.

# Table of contests

| 1 | Gene  | neral information                              | 1  |
|---|-------|------------------------------------------------|----|
|   | 1.1   | Introduction                                   | 1  |
|   | 1.2   | Marking – Symbols                              | 1  |
|   | 1.3   | Contact info                                   | 1  |
|   | 1.4   | Copyrights                                     | 1  |
| 2 | Instr | ructions                                       | 2  |
|   | 2.1   | Installation of ConfigLQT                      | 2  |
| 3 | Conf  | ifiguration                                    | 3  |
|   | 3.1   | Connection to computer                         | 3  |
|   | 3.1.1 | 1 Monitored parameters                         | 4  |
|   | 3.2   | Input settings                                 | 4  |
|   | 3.2.1 | 1 System connection                            | 5  |
|   | 3.3   | Analogue outputs                               | 7  |
|   | 3.3.1 | 1 Measured quantities                          | 8  |
|   | 3.3.2 | 2 Example of settings for the analogue outputs | 9  |
|   | 3.4   | Other outputs                                  | 10 |
|   | 3.4.1 | 1 Energy pulses                                | 10 |
|   | 3.4.2 | 2 Modbus                                       | 10 |
|   | 3.4.3 | .3 Profibus / Profinet                         | 11 |
|   | 3.5   | Offline configuration                          | 11 |
|   | 3.6   | Save / Open a saved configuration              | 12 |
|   | 3.6.1 | 1 Save a configuration to a file               | 12 |
|   | 3.6.2 | 2 Open a configuration from a saved file       | 12 |
| 4 | Firm  | nware upgrade                                  | 13 |

# **1** General information

#### 1.1 Introduction

This manual provides the information necessary for the proper use of ConfigLQT and some examples of configuration for our transducers. The information in the manual is intended for use by technically qualified personnel.

The ConfigLQT software is free and can be downloaded from our website: <u>www.tillquist.com</u>. We always recommend the use of the latest version of ConfigLQT.

## **1.2** Marking – Symbols

Our transducers are marked with the following symbols.

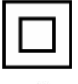

Double insulated device.

 $\underline{\mathbb{N}}$ 

Warning for life-threatening or hazardous for properties situations.

## **1.3 Contact info**

You can always contact Hugo Tillquist AB for questions about ConfigLQT. Contact info of all our colleagues is available on our website: <u>www.tillquist.com</u>.

# 1.4 Copyrights

The copyrights for this manual are reserved.

The surrender of this manual to third parties, reproduction in every type or form including extraction of contents is not permitted without written permission from Hugo Tillquist AB. Any violations oblige for compensation. Hugo Tillquist AB reserves the right for additional titles.

The copyrights are reserved for Hugo Tillquist AB. © Hugo Tillquist AB 2020.

# 2 Instructions

## 2.1 Installation of ConfigLQT

The installation kit consists of the configuration software and a driver for the USB connection. ".NET Framework" version 4.0 is a software from Microsoft, usually installed by default, that is necessary for the proper operation of ConfigLQT. If not already installed, it can be downloaded by the following link: <u>http://www.microsoft.com/net/</u>.

Download ConfigLQT from <u>www.tillquist.com</u>, unzip the files and install it by running the setup.

| 🛃 ConfigLQT                                                                                                    |                                                                           |                                                                               |                                           |
|----------------------------------------------------------------------------------------------------|---------------------------------------------------------------------------|-------------------------------------------------------------------------------|-------------------------------------------|
| Welcome to the Configl                                                                                                    | _QT Setup W                                                               | izard                                                                         | 5                                         |
| The installer will guide you through the s                                                                                    | steps required to instal                                                  | l ConfigLQT on your c                                                         | omputer.                                  |
|                                                                                                    |                                                                           |                                                                               |                                           |
| WARNING: This computer program is p<br>Unauthorized duplication or distribution<br>or criminal penalties, and will be prosect | rotected by copyright<br>of this program, or any<br>uted to the maximum e | law and international t<br>portion of it, may resu<br>xtent possible under th | reaties.<br>It in severe civil<br>ne law. |
|                                                                                                    | Cancel                                                                    | < Back                                                                        | Next >                                    |

# 3 Configuration

#### 3.1 Connection to computer

Connect a USB-cable between the USB-port on the device and the computer. No safety action is required while connecting the USB cable to the device.

Start ConfigLQT and click Connect.

The connection status will change to **Connected** with a green background and information about the transducer will be displayed once the connection is established.

Depending on the type of the connected transducer, various basic parameters as well as all the possible connections for 1-phase or 3-phase networks are displayed. The measured values are displayed on the screen when the transducer is connected to a measuring object. The measured values can be shown as Primary or Secondary values.

The connection and configuration process for the LQT60 transducer is following for informative purposes. Read always the respective product manual for actual specifications and different requirements.

| ConfigLQTv2                          |                               |             |                              |                        |                              |                   |
|--------------------------------------|-------------------------------|-------------|------------------------------|------------------------|------------------------------|-------------------|
| File Settings Transducer Help        |                               |             |                              |                        |                              |                   |
| тіПошст                              | Measured values Analog output | ts Binary o | outputs Serial communication | port                   |                              |                   |
| Πίζυμο Γ                             |                               |             |                              |                        |                              |                   |
| Disconnect                           |                               |             | 3-phase system               | System connection -    | 11                           |                   |
| Connected                            | Main voltage                  | U12         | 0.00 V                       |                        |                              |                   |
| Type: LQT60-512100                   | Main voltage                  | U23         | 0.00 V                       | ц <b></b>              |                              |                   |
| S/N: 1942010003                      | Main voltage                  | U31         | 0.00 V                       |                        |                              |                   |
| Firmware: FWLQT_V2.16                | Frequency                     | F           | 0.000 Hz                     | 3-phase AC-system with | n asymmetric load.           |                   |
| Software: Version 2.0.2.113          |                               | No frequ    | iency detected               | Measurement of current | 11, I2 and I3 with 4-wire co | onnected voltage. |
| Name of measuring point              |                               |             |                              |                        |                              |                   |
| Name of measuring point              |                               |             |                              |                        |                              |                   |
| Primary                              |                               |             | 3-phase system               | L1                     | L2                           | L3                |
| U L-L 400 V ~                        | Phase voltage                 | U           | 0.00 V                       | 0.00 V                 | 0.00 V                       | 0.00 V            |
| I 5 A ~                              | Current                       |             | 0.000 A                      | 0.000 A                | 0.000 A                      | 0.000 A           |
| Secondary                            | Active power                  | Ρ           | 0.00 W                       | 0.00 W                 | 0.00 W                       | 0.00 W            |
| U L-L 400 V                          | Reactive power                | Q           | 0.00 var                     | 0.00 var               | 0.00 var                     | 0.00 var          |
|                                      | Apparent power                | S           | 0.00 VA                      | 0.00 VA                | 0.00 VA                      | 0.00 VA           |
| System connection -11                | Current with sign(P)          | IS          | 0.000 A                      | 0.000 A                | 0.000 A                      | 0.000 A           |
| Configuration using                  | sign(Q)*(1- PF )              | LF          | 0.000                        | 0.000                  | 0.000                        | 0.000             |
| O primary values                     | Active power factor           | PF          | 1.000                        | 1.000                  | 1.000                        | 1.000             |
| <ul> <li>secondary values</li> </ul> | Reactive power factor         | QF          | 0.000                        | 0.000                  | 0.000                        | 0.000             |
|                                      | Phase angle                   | PA          | 0.000 °                      | 0.000 °                | 0.000 °                      | 0.000 °           |
| Read configuration                   |                               |             | 0.000                        | 0.000                  | 0.000                        | 0.000             |
| Apply configuration                  |                               |             |                              |                        |                              |                   |

#### 3.1.1 Monitored parameters

These are the parameters that our transducers can measure.

| Ρ | Power<br>P=S*cos(φ) [W]               | IS | System current with sign               |
|---|---------------------------------------|----|----------------------------------------|
| Q | Reactive power<br>Q=S*sin(φ) [var]    | PF | Power factor<br><i>PF=P/S</i>          |
| S | Apparent power<br>S=rot(3)*Uh*Ih [VA] | QF | Reactive power factor<br><i>QF=Q/S</i> |
| U | Voltage                               | LF | = sign(Q)*(1- PF )                     |
| I | Current                               | PA | Phase angle                            |
|   |                                       | F  | Frequency                              |

## 3.2 Input settings

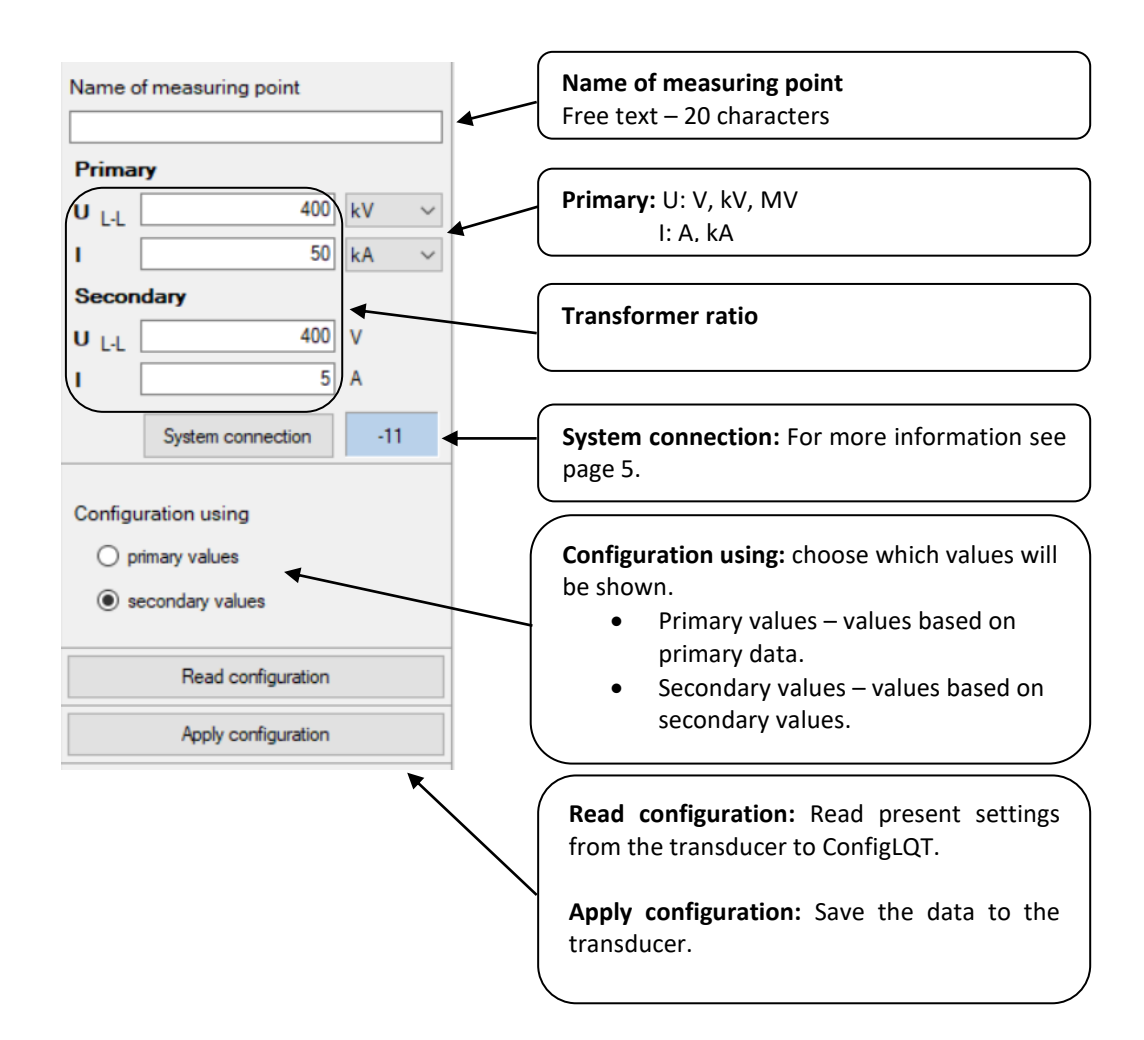

#### 3.2.1 System connection

Select the appropriate diagram for the used network.

| -00                      | 3-phase<br>1 system                                                                                                    |                                                                                                    | 1N ~1E                                                                                                    | N<br>N                                                                                                    | USB                                                                       | 13_14<br>D1                                                                                                    | 1516<br>                                                                                                    |
|--------------------------|----------------------------------------------------------------------------------------------------|----------------------------------------------------------------------------------------------------|----------------------------------------------------------------------------------------------------|----------------------------------------------------------------------------------------------------|---------------------------------------------------------------------------|----------------------------------------------------------------------------------------------------|----------------------------------------------------------------------------------------------------|
|                          | 4 wires<br>3-phase symmetrical load                                                                                                    | Aux.supply<br>17 🗠 18                                                                                                    | RS-485<br>A SG B                                                                                                    | - A1 + - A2 +<br>21⊖→22 23⊖→24                                                                                                    | - A3+<br>25 ເ→26                                                          | - A4 +<br>27 G→28                                                                                                    | - A5+<br>29 ⇔30                                                                                                    |
| -01                      | 1-phase<br>1 system                                                                                                    |                                                                                                    | 1N ~1E                                                                                                    | N 10                                                                                                    | USB                                                                       | 13_14<br>D1                                                                                                    | 1516<br>D2                                                                                                    |
|                          |                                                                                                    | Aux.supply<br>17 रू. 18                                                                                                    | RS-485<br>A SG B                                                                                                    | - A1 + - A2 +<br>21⇔22 23⇔24                                                                                                    | - A3+<br>25 ↔26                                                           | - A4 +<br>27 G→28                                                                                                    | - A5 +<br>29 ↔30                                                                                                    |
| -02                      | 3-phase<br>1 system                                                                                                    |                                                                                                    | 5<br> ∪⊧₂<br>2 ∿1E                                                                                                    |                                                                                                    | USB                                                                       | 13_14<br>D1                                                                                                    | 15_16<br>D2                                                                                                    |
|                          | 4 wires<br>3-phase symmetrical load                                                                                                    | Aux.supply<br>17 रू. 18                                                                                                    | RS-485<br>A SG B                                                                                                    | - A1 + - A2 +<br>210->22 230->24                                                                                                    | - A3 +<br>25 0→26                                                         | - A4 +<br>27                                                                                                    | - A5+<br>29⇔30                                                                                                    |
| -03                      | 3-phase<br>1 system                                                                                                    |                                                                                                    | 5<br> U⊧₂<br>2 ∿1E                                                                                                    | 8<br> Vu                                                                                                    | USB                                                                       | 13_14<br>D1                                                                                                    | 15_16<br>D2                                                                                                    |
|                          | 4 wires<br>3-phase symmetrical load                                                                                                    | Aux supply<br>17 ≂ 18                                                                                                    | RS-485<br>A SG B                                                                                                    | - A1 + - A2 +<br>21⇔22 23⇔24                                                                                                    | - A3 +<br>25 ⇔26                                                          | - A4 +<br>27 G→28                                                                                                    | - A5+<br>29⇔30                                                                                                    |
|                          |                                                                                                    |                                                                                                    |                                                                                                    |                                                                                                    |                                                                           |                                                                                                    |                                                                                                    |
| -04                      | 3-phase<br>1 system                                                                                                    |                                                                                                    | 2 ∿1E                                                                                                    | 8<br> Uu                                                                                                    | USB                                                                       | 13_14<br>D1                                                                                                    | 15_16<br>D2                                                                                                    |
| -04                      | 3-phase<br>1 system<br>4 wires<br>3-phase symmetrical load                                                                                                    | 1 2 3<br>ILt → ULt<br>Aux.supply<br>17 ≂ 18                                                                                                    | 2 ∿/E<br>RS-485<br>A SG B                                                                                                    | - A1 + - A2 +<br>210+22 230+24                                                                                                    | USB<br>- A3 +<br>25 ⇔26                                                   | 13_14<br>D1<br>- A4 +<br>27 G→28                                                                                                | 1516<br><br>                                                                                                    |
| -04                      | 3-phase<br>1 system<br>4 wires<br>3-phase symmetrical load<br>3-phase<br>1 system                                                                                                    | $\begin{array}{c}1\\1\\1\\1\\1\\1\\1\\1\\1\\1\\1\\1\\1\\1\\1\\1\\1\\1\\1\\$                                                                                                   | 2 ~⁄1E<br>A <sup>RS-485</sup> B<br>SG B<br>5<br>Uı₂<br>3 ~⁄1E                                                                                                    | BU⊔<br>- A1 + - A2 +<br>21 ↔ 22 23 ↔ 24                                                                                                    | usb<br>- A3 +<br>25 ↔26<br>Usb                                            | 13 14<br>D1<br>27 G+28<br>13 14<br>D1                                                                                           | 15_16<br>D2<br>- A5 +<br>29 ↔30<br>15_16<br>D2                                                                                                    |
| -04                      | 3-phase<br>1 system<br>4 wires<br>3-phase symmetrical load<br>3-phase<br>1 system<br>3 wires<br>3 faser symmetrisk last                                                                                                    | Aux.supply<br>1 2 3<br>Aux.supply<br>17 = 18<br>Aux.supply<br>17 = 18                                                                                                    | 2 ~⁄1E<br>A <sup>RS-485</sup> B<br>5<br>U2<br>3 ~∕1E<br>A <sup>RS-485</sup> B                                                                                                    | BUs<br>A1 + 210→22 230→24<br>BUs<br>C A1 + 210→22 230→24                                                                                                    | - A3 +<br>25 ⇔26<br>USB                                                   | - A4 +<br>27 G>28<br>13 14<br>D1                                                                                                | 15_16<br>D2<br>- A5 +<br>29 ↔ 30<br>15_16<br>D2<br>- A5 +<br>29 ↔ 30                                                                                               |
| -04<br>-05<br>-09        | 3-phase<br>1 system<br>4 wires<br>3-phase symmetrical load<br>3-phase<br>1 system<br>3 wires<br>3 faser symmetrisk last<br>3-fas<br>2 system                                                                                                    | $\begin{array}{c} 1 \\ 1 \\ 1 \\ 1 \\ 1 \\ 1 \\ 1 \\ 1 \\ 1 \\ 1 $                                                                                                    | 2 ~/E<br>A RS-485 B<br>JUz<br>3 ~/E<br>A RS-485 B<br>5 Uz<br>3 ~/E<br>3 ~/2E                                                                                                    | $\begin{array}{c} & & & \\ & & \\ & &$ | USB<br>- A3 +<br>25 ↔26<br>USB<br>- A3 +<br>25 ↔26<br>USB                 | - A4 +<br>27 0 28<br>13 14<br>D1<br>13 14<br>D1                                                                                 | 15_16<br>D2<br>- A5 +<br>29 ↔30<br>15_16<br>D2<br>- A5 +<br>29 ↔30                                                                                                 |
| -04<br>-05<br>-09        | <ul> <li>3-phase</li> <li>1 system</li> <li>4 wires</li> <li>3-phase symmetrical load</li> <li>3-phase</li> <li>1 system</li> <li>3 wires</li> <li>3 faser symmetrisk last</li> <li>3-fas</li> <li>2 system</li> <li>3-ledare</li> <li>3-phase asymmetrical load</li> </ul> | Aux supply<br>$1 \xrightarrow{2} 10^{11}$<br>Aux supply<br>$17 \approx 18$<br>Aux supply<br>$17 \approx 18$<br>Aux supply<br>$17 \approx 18$<br>Aux supply<br>$17 \approx 18$ | 2 ~√E<br>A <sup>RS-485</sup> B<br>5<br>Uu<br>3 ~⁄IE<br>A <sup>RS-485</sup> B<br>5<br>Uu<br>3 ~⁄2E<br>A <sup>RS-485</sup> B                                                                             | $\begin{array}{c} & & \\ & \\ & \\ & \\ & \\ & \\ & \\ & \\ & \\ $                                                                                                    | USB<br>- A3 +<br>25 ↔26<br>USB<br>USB<br>USB<br>USB                       | 13_14<br>D1<br>- A4 +<br>27 ↔28<br>13_14<br>D1<br>- A4 +<br>27 ↔28<br>13_14<br>D1<br>- A4 +<br>27 ↔28<br>- A4 +<br>27 ↔28       | 15 16<br>D2<br>$- A5 + 29 \Rightarrow 30$<br>15 16<br>D2<br>$- A5 + 29 \Rightarrow 30$<br>15 16<br>D2<br>$- A5 + 29 \Rightarrow 30$                                |
| -04<br>-05<br>-09<br>-11 | 3-phase<br>1 system<br>4 wires<br>3-phase symmetrical load<br>3-phase<br>1 system<br>3 wires<br>3 faser symmetrisk last<br>3-fas<br>2 system<br>3-ledare<br>3-phase asymmetrical load<br>3-phase<br>3 system                                                                | $\begin{array}{c} 1 \\ 1 \\ 1 \\ 1 \\ 1 \\ 1 \\ 1 \\ 1 \\ 1 \\ 1 $                                                                                                    | $2 \sim IE$ $A = Scale B$ $5 Uz$ $3 \sim IE$ $A = Scale B$ $5 Uz$ $3 \sim IE$ $A = Scale B$ $5 Uz$ $3 \sim 2E$ $A = Scale B$ $4 = 5 Uz$ $3 \sim 2E$ $A = Scale B$ $4 = 5 Uz$ $3 \sim 2E$ $A = Scale B$ | $\begin{array}{c} & & \\ & \\ & \\ & \\ & \\ & \\ & \\ & \\ & \\ $                                                                                                    | USB<br>- A3 +<br>25 0>26<br>USB<br>USB<br>- A3 +<br>25 0>26<br>USB<br>USB | 13_14<br>D1<br>27 ↔ 28<br>13_14<br>D1<br>13_14<br>D1<br>13_14<br>D1<br>13_14<br>D1<br>13_14<br>D1<br>13_14<br>D1<br>13_14<br>D1 | $15 16 D2$ $- 45 + 29 \Rightarrow 30$ $15 16 D2$ $- 45 + 29 \Rightarrow 30$ $15 16 D2$ $- 45 + 29 \Rightarrow 30$ $15 16 D2$ $- 45 + 29 \Rightarrow 30$ $15 16 D2$ |

| System connection | Application              | 11 | 12 | 2 13 | B N | U1 | . U | 2 U3       | U12 | U23 | U31 | U =          | I =          | P =         | Q =         | S =         |
|-------------------|--------------------------|----|----|------|-----|----|-----|------------|-----|-----|-----|--------------|--------------|-------------|-------------|-------------|
|                   | 4 wires                  | Γ  | Г  | Т    | Т   | Γ  | Г   |            |     |     |     |              |              |             |             |             |
| -00               | 3-phase symmetrical load | Х  | -  | -    | X   | X  | -   | -          | -   | -   | -   | U1           | 11           | P1*3        | Q1*3        | S1*3        |
|                   | 1 wire                   |    | Г  | Г    | Г   |    |     |            |     |     |     |              |              |             |             |             |
| -01               | 1 phase                  | X  | -  | -    | X   | X  | -   | -          | -   | -   | -   | U1           | 1            | P1          | Q1          | S1          |
|                   | 3 wires                  |    | Г  | Т    | Г   |    | Г   | Τ          |     |     |     |              |              |             |             |             |
| -02               | 3-phase symmetrical load | x  | -  | -    | -   | -  | -   | -          | X   | -   | -   | -            | -            | PI1U12      | QI1U12      | I1*U12*√3   |
|                   | 3 wires                  |    | Г  | Т    | Г   |    | Г   | Τ          |     |     |     |              |              |             |             |             |
| -03               | 3-phase symmetrical load | x  | -  | -    | -   | -  | -   | -          | -   | X   | -   | -            | -            | PI1U23      | QI1U23      | I1*U23*√3   |
|                   | 3 wires                  |    | Г  | Т    | Т   |    | Г   |            |     |     |     |              |              |             |             |             |
| -04               | 3-phase symmetrical load | x  | -  | -    | -   | -  | -   | -          | -   | -   | x   | -            | -            | PI1U31      | QI1U32      | I1*U31*√3   |
|                   | 3 wires                  |    | Г  | Т    | Γ   |    | Γ   |            |     |     |     |              |              |             |             |             |
| -05               | 3-phase symmetrical load | x  | -  | -    | -   | x  | X   | x          | x   | x   | x   | -            | 1            | P1*3        | Q1*3        | S1*3        |
|                   | 3 wires                  |    | Г  | Т    | Γ   |    | Γ   |            |     |     |     |              |              |             |             |             |
|                   | 3-phase asymmetrical     |    |    |      |     |    |     |            |     |     |     |              |              |             |             |             |
| -09               | load                     | x  | -  | X    | : - | x  | X   | x          | x   | X   | x   | -            | ( 1+ 3)*3/2  | (P1+P3)*3/2 | (Q1+Q3)*3/2 | (S1+S3)*3/2 |
|                   | 4 wires                  |    | Г  | Т    | Т   |    | Г   |            |     |     |     |              |              |             |             |             |
|                   | 3-phase asymmetrical     |    |    |      |     |    |     |            |     |     |     |              |              |             |             |             |
| -11               | load                     | x  | X  | (X   | x   | X  | X   | : <b>x</b> | X   | X   | X   | (U1+U2+U3)/3 | (I1+I2+I3)/3 | P1+P2+P3    | Q1+Q2+Q3    | S1+S2+S3    |
|                   | 4 wires                  |    | Г  | Т    | Г   |    | Г   | Τ          |     |     |     |              |              |             |             |             |
|                   | 3-phase asymmetrical     |    |    |      |     |    |     |            |     |     |     |              |              |             |             |             |
|                   | load                     |    |    |      |     |    |     |            |     |     |     |              |              |             |             |             |
| -11               | Open Delta               | X  | X  | (X   | : - | X  | X   | <b>x</b>   | X   | X   | X   | (U1+U2+U3)/3 | ( 1+ 2+ 3)/3 | P1+P2+P3    | Q1+Q2+Q3    | S1+S2+S3    |

## 3.3 Analogue outputs

Click **Analogue Outputs** tab to configure the analogue outputs.

| Measured values Analog output                                                                                      | ts Binary outputs Serial commu                                           | nication port                                                                                                    |                                                                                        |                     |                    |
|----------------------------------------------------------------------------------------------------|--------------------------------------------------------------------------|----------------------------------------------------------------------------------------------------|----------------------------------------------------------------------------------------|---------------------|--------------------|
| Analog output 1                                                                                                    |                                                                          | Analog output 2                                                                                                    |                                                                                        | Analog output 3     |                    |
| On O Fixed output                                                                                                  | ) Off                                                                    | On O Fixed output                                                                                                    | ) Off                                                                                  | On O Fixed output   | ) off              |
| Measured value Rows                                                                                                |                                                                          | Measured value Rows                                                                                                    |                                                                                        | Measured value Rows |                    |
| P 🗸 3 🜩                                                                                                    |                                                                          | Q 🗸 3 🚔                                                                                                    |                                                                                        | U12 🗸 🗧             |                    |
| Input Secondary                                                                                                    | Output value                                                             | Input Secondary                                                                                                    | Output value                                                                           | Input Secondary     | Output value       |
| -3464,10 W                                                                                                    | -20 mA                                                                   | -173,20 var                                                                                                    | -20 mA                                                                                 | 0.00 V              | 4 mA               |
| 0.00 W                                                                                                    | 0 mA                                                                     | 0.00 var                                                                                                    | 0 mA                                                                                   | 400,00 V            | 20 mA              |
| 3464 10 W                                                                                                    | 20 mA                                                                    | 173.20 var                                                                                                    | 20 mA                                                                                  |                     |                    |
|                                                                                                    |                                                                          |                                                                                                    |                                                                                        |                     |                    |
|                                                                                                    |                                                                          |                                                                                                    |                                                                                        |                     |                    |
|                                                                                                    |                                                                          |                                                                                                    |                                                                                        |                     |                    |
| Measured value                                                                                                    | Output value [P]                                                         | Meanured value                                                                                                    | Output value [O]                                                                       | Meanured value      | Output value [112] |
| 0.00 W                                                                                                    | 0,000 [mA]                                                               | 0.00 var                                                                                                    | 0,000 [mA]                                                                             | 0.00 V              | 4,000 [mA]         |
|                                                                                                    |                                                                          |                                                                                                    |                                                                                        |                     |                    |
| Analog output 4                                                                                                    |                                                                          | Analog output 5                                                                                                    |                                                                                        |                     |                    |
| Analog output 4                                                                                                    | ) off                                                                    | Analog output 5                                                                                                    | ) Off                                                                                  |                     |                    |
| Analog output 4<br>On O Fixed output (<br>Measured value Rows                                                      | ) Off                                                                    | Analog output 5<br>On O Fixed output O<br>Measured value Rows                                                                                                    | ) Off                                                                                  |                     |                    |
| Analog output 4<br>On O Fixed output (<br>Measured value Rows<br>U23 V 2                                           | ) off                                                                    | Analog output 5<br>On O Fixed output O<br>Measured value Rows<br>U31 2 2                                                                                                    | ) off                                                                                  |                     |                    |
| Analog output 4<br>On O Fixed output O<br>Measured value Rows<br>U23 V 2<br>Input Secondary                        | ) Off<br>Output value                                                    | Analog output 5<br>On O Fixed output O<br>Measured value Rows<br>U31 2 2<br>Input Secondary                                                                                                    | ) Off<br>Output value                                                                  |                     |                    |
| Analog output 4                                                                                                    | O off<br>Output value<br>4 mA                                            | Analog output 5<br>On Pixed output C<br>Measured value Rows<br>U31 2 2<br>Input Secondary<br>0.00 V                                                                                                    | Output value                                                                           |                     |                    |
| Analog output 4       On Pixed output C  Measured value Rows  U23      Input Secondary  0.00      V  400.00      V | 0 Off<br>Output value<br>4 mA<br>20 mA                                   | Analog output 5           ● On ○ Fixed output ○           Measured value         Rows           U31 ∨         2 ♀           Input Secondary         0.00           0.00         V           400.00         V | 0 Off<br>Output value<br>4 mA<br>20 mA                                                 |                     |                    |
| Analog output 4                                                                                                    | Output value<br>4 mA<br>20 mA                                            | Analog output 5<br>On O Fixed output O<br>Measured value Rows<br>U31 2 2<br>Input Secondary<br>0.00 V<br>400.00 V                                                                                            | ) Off<br>Output value<br>4 mA<br>20 mA                                                 |                     |                    |
| Analog output 4                                                                                                    | O Off<br>Output value<br>4 mA<br>20 mA                                   | Analog output 5<br>On O Fixed output O<br>Measured value Rows<br>U31 2 2 0<br>Input Secondary<br>0.00 V<br>400,00 V                                                                                          | Output value<br>4mA<br>20mA                                                            |                     |                    |
| Analog output 4                                                                                                    | O Off<br>Output value<br>4 mA<br>20 mA                                   | Analog output 5<br>On O Fixed output O<br>Measured value Rows<br>U31 2 2 0<br>Input Secondary<br>0.00 V<br>400,00 V                                                                                          | Output value<br>4mA<br>20mA                                                            |                     |                    |
| Analog output 4                                                                                                    | O Off<br>Output value<br>4 mA<br>20 mA                                   | Analog output 5<br>On Pixed output C<br>Measured value Rows<br>U31 2 2 0<br>Input Secondary<br>0.00 V<br>400.00 V                                                                                            | Output value<br>4mA<br>20mA                                                            |                     |                    |
| Analog output 4                                                                                                    | O Off Output value 4 mA 20 mA Output value [1][23]                       | Analog output 5<br>On O Fixed output O<br>Measured value Rows<br>U31 V 2 2<br>Input Secondary<br>0.00 V<br>400.00 V<br>Measured value                                                                        | Off     Output value     4 mA     20 mA                                                |                     |                    |
| Analog output 4                                                                                                    | Off     Output value     MA     MA     Output value [U23]     4.000 [mA] | Analog output 5<br>On Pixed output C<br>Measured value Rows<br>U31 2 2 2<br>Input Secondary<br>0.00 V<br>400.00 V<br>Measured value<br>0.00 V                                                                | Off     Output value     MA     mA     20     mA     Output value [U31]     4.000 [mA] |                     |                    |

The analogue outputs can be freely configured to the desired measured quantity within the allowed measuring range. Select the quantity you want to measure using the dropdown list. In the **Input Secondary** field, the start values are to be written in the first space, any breakpoints afterwards and the end value at last. Under **Output Value** the corresponding values of the output signal shall be indicated.

Click *Apply configuration* to transfer and save the new settings in the transducer.

To simulate the outputs for testing purposes, choose Fixed Output, fill in the desired value and click *Apply configuration*.

#### 3.3.1 Measured quantities

| Prefix       | Quantity                              | Calculation                      | System / Phase |
|--------------|---------------------------------------|----------------------------------|----------------|
| <u> </u>     | Input current                         | ( 1+ 2+ 3)/3                     | System         |
| 11           | Phase current L1                      |                                  | L1             |
| 12           | Phase current L2                      |                                  | L2             |
| 13           | Phase current L3                      |                                  | L3             |
| U            | Input voltage                         | (U1+U2+U3)/3                     | System         |
| U1           | L1 Phase voltage                      |                                  | L1             |
| U2           | L2 Phase voltage                      |                                  | L2             |
| U3           | L3 Phase voltage                      |                                  | L3             |
| Ρ            | Active power                          | P1+P2+P3                         | System         |
| P1           | Active power L1                       |                                  | L1             |
| P2           | Active power L2                       |                                  | L2             |
| P3           | Active power L3                       |                                  | L3             |
| Q            | Reactive power                        | Q1+Q2+Q3                         | System         |
| Q1           | Reactive power L1                     |                                  | L1             |
| Q2           | Reactive power L2                     |                                  | L2             |
| Q3           | Reactive power L3                     |                                  | L3             |
| S            | Apparent power                        | S1+S2+S3                         | System         |
| S1           | Apparent power L1                     |                                  | L1             |
| S2           | Apparent power L2                     |                                  | L2             |
| S3           | Apparent power L3                     |                                  | L3             |
| U12          | Main voltageL1-L2                     |                                  | L1 - L2        |
| U23          | Main voltage L2-L3                    |                                  | L2 - L3        |
| U31          | Main voltage L3-L1                    |                                  | L3 - L1        |
| PF           | Active power factor                   | P/S                              | System         |
| PF1          | Active power factor                   | COS(φ1)=P1/S1                    | L1             |
| PF2          | Active power factor                   | COS(\$\$)=P2/S2                  | L2             |
| PF3          | Active power factor                   | COS(\$43)=P3/S3                  | L3             |
| QF           | Reactive power factor                 | Q/S                              | System         |
| QF1          | Reactive power factor                 | SIN(φ1)=Q1/S1                    | L1             |
| QF2          | Reactive power factor                 | SIN(φ2)=Q2/S2                    | L2             |
| QF3          | Reactive power factor                 | SIN(ф3)=Q3/S3                    | L3             |
| LF           | LF factor                             | sign(Q)*(1- PF )                 | System         |
| LF1          | LF factor                             | sign(Q1)*(1- PF1 )               | L1             |
| LF2          | LF factor                             | sign(Q2)*(1- PF2 )               | L2             |
| LF3          | LF factor                             | sign(Q3)*(1- PF3 )               | L3             |
| РА           | Phase angel                           | PA=(PA1+PA2+PA3)/3               | System         |
| PA1          | Phase angel                           | φ1=ARCCOS(P1/S1)/PI*180*sign(P1) | L1             |
| PA2          | Phase angel                           | φ2=ARCCOS(P2/S2)/PI*180*sign(P2) | L2             |
| PA3          | Phase angel                           | φ3=ARCCOS(P3/S3)/PI*180*sign(P3) | L3             |
| IS           | Input current with sign               | (IS1+IS2+IS3)/3                  | System         |
| IS1          | Phase current with sign               | l1*sign(P1)                      | L1             |
| IS2          | Phase current with sign               | I2*sign(P2)                      | L2             |
| IS3          | Phase current with sign               | I3*sign(P3)                      | L3             |
| P_I1_U12     | Active power, System connection-02    |                                  | System         |
| P_I1_U23     | Active power, System connection -03   |                                  | System         |
| P_I1_U31     | Active power, System connection -04   |                                  | System         |
| Q_I1_U12     | Reactive power, System connection -02 |                                  | System         |
| Q_I1_U23     | Active power, System connection -03   |                                  | System         |
| Q_I1_U31     | Active power, System connection -04   |                                  | System         |
| F            | Frequency                             |                                  | System         |
| Fixed Output | Fixed output                          |                                  |                |

| U12 | Measuring main voltage<br>L1-L2<br>IN: 0 – 137,5 V<br>OUT: 4 – 20 mA                | Secondary<br>O<br>137,5       | Output<br>4<br>20      |                                                                                                  |
|-----|-------------------------------------------------------------------------------------|-------------------------------|------------------------|--------------------------------------------------------------------------------------------------|
| 11  | Measuring current I1<br>IN: 0 – 5 A<br>OUT: 0 – 20 mA                               | Secondary<br>0<br>5           | Output<br>0<br>20      |                                                                                                  |
| Ρ   | Measuring total power<br>IN: ±50 MW<br>OUT: ±20 mA                                  | Primary<br>-50<br>50          | Output<br>-20<br>20    | 3<br>3<br>3<br>3<br>3<br>3<br>4<br>3<br>4<br>3<br>3<br>4<br>3<br>3<br>3<br>3<br>3<br>3<br>3<br>3 |
| Q   | Measuring total power<br>IN: ±28 MVar<br>OUT: ±20 mA                                | Primary<br>-28<br>28          | Output<br>-20<br>20    |                                                                                                  |
| U12 | Measuring main voltage<br>L1-L2 with voltlup.<br>IN: 0-90-137,5 V<br>OUT: 4-8-20 mA | Secondary<br>0<br>90<br>137,5 | Output<br>4<br>8<br>20 |                                                                                                  |
| F   | Measuring frequency<br>45 – 55 Hz<br>IN: 45 – 55 Hz<br>OUT: 4 – 20 mA               | Secondary<br>45<br>55         | Output<br>4<br>20      |                                                                                                  |

#### **3.3.2** Example of settings for the analogue outputs

#### 3.4 Other outputs

#### 3.4.1 Energy pulses

Under the **Binary outputs** tab, you can change the settings for the output mode, type of energy and direction of measurement. You just need to fill in the pulse frequency and all other quantities are calculated automatically.

| М | easured values Analog outputs      | Binary outputs Serial com | munication port   |                                    |                         |                   |
|---|------------------------------------|---------------------------|-------------------|------------------------------------|-------------------------|-------------------|
|   | Binary output 1                    |                           |                   | Binary output 2                    |                         |                   |
|   | Output mode                        | Pulse mode $\sim$         |                   | Output mode                        | Pulse mode $\checkmark$ |                   |
|   | Energy of P or Q                   | Active energy P V         |                   | Energy of P or Q                   | Active energy P V       |                   |
|   | Direction                          | Exported ~                |                   | Direction                          | Imported ~              |                   |
|   | Pulse frequency                    | 500                       | imp/kWh Secondary | Pulse frequency                    | 500                     | imp/kWh Secondary |
|   | Pulse frequency                    | 476.3                     | imp/h             | Pulse frequency                    | 476.3                   | imp/h             |
|   | Pulse value                        | 0.025                     | imp/kWh Primary   | Pulse value                        | 0.025                   | imp/kWh Primary   |
|   | Pulse value                        | 40                        | kWh/imp Primary   | Pulse value                        | 40                      | kWh/imp Primary   |
|   | Pulse length                       | 50                        | ms                | Pulse length                       | 50                      | ms                |
|   |                                    |                           |                   |                                    |                         |                   |
|   | Hardware limits of Binary output 1 |                           |                   | Hardware limits of Binary output 2 |                         |                   |
|   | Max pulse frequency                | 10000                     | imp/h             | Max pulse frequency                | 10000                   | imp/h             |
|   | Min pulse length                   | 50                        | ms                | Min pulse length                   | 50                      | ms                |
|   | Max voltage                        | 110                       | v                 | Max voltage                        | 110                     | V                 |
|   | Max current                        | 0.1                       | A                 | Max current                        | 0.1                     | A                 |
|   | Binary output type                 | Solid State Relay         |                   | Binary output type                 | Solid State Relay       |                   |

#### 3.4.2 Modbus

Choosing the **Serial communication port** tab you can change the modbus settings. There are different mapping profiles to choose from. You can also find all necessary information about RS-485 settings under the **Modbus** tab.

| Measured values An<br>Modbus | alog outputs Binary output | ts Se  | rial comm | unication port |       |                              |                      |         |                  |  |
|------------------------------|----------------------------|--------|-----------|----------------|-------|------------------------------|----------------------|---------|------------------|--|
| Modbus Protocol              | Settings                   |        | Mappin    | g Modbus       |       |                              |                      |         |                  |  |
| Slave ID                     |                            | Mod    | dbus N    | /lapp          | onir  | ng 1<br>Read Innut Registers |                      |         | ^                |  |
| Mapping                      | Modbus map 001             | $\sim$ | adr       | format         | paran | neter                        | Read input Registers | explana | tion             |  |
| Mada                         | BTU                        | $\sim$ | 0         | binary32       | F     | Hz                           | Frequency            | system  |                  |  |
| Mode                         | nio                        |        | 2         | binary32       | 1     | Α                            | Input current        | system  | I = (I1+I2+I3)/3 |  |
| DC 495 Cattings              |                            |        | 4         | binary32       | 11    | Α                            | Phase current        | L1      |                  |  |
| N3403 Settings               |                            |        | 6         | binary32       | 12    | Α                            | Phase current        | L2      |                  |  |
|                              | 10000                      |        | 8         | binary32       | 13    | А                            | Phase current        | L3      |                  |  |
| Baud Rate                    | 19200                      | ~      | 10        | binary32       | U     | v                            | Input voltage        | system  | U = (U1+U2+U3)/3 |  |
| Davity                       | Even and a                 |        | 12        | binary32       | U1    | v                            | Phase voltage        | L1-N    |                  |  |
| Fanty                        | Even parity                | ~      | 14        | binary32       | U2    | v                            | Phase voltage        | L2-N    |                  |  |
| Stop Bite                    | One stop bit               | $\sim$ | 16        | binary32       | U3    | v                            | Phase voltage        | L3-N    |                  |  |
| Stop bits                    | one stop bit               |        | 18        | binary32       | U12   | v                            | Main voltage         | L1-L2   |                  |  |

#### 3.4.3 Profibus / Profinet

Here you can set the address for the anybus or choose **default**. The GSD file is available to download from our webpage: <u>www.tillquist.com</u> .

| Measured values | Serial communicat | ion port |  |
|-----------------|-------------------|----------|--|
| Anybus          |                   |          |  |
| AnyBus ad       | dress             | 42       |  |
|                 |                   | Default  |  |

#### 3.5 Offline configuration

Follow the next steps to make a configuration in offline mode.

- 1. Select *Transducer* menu -> Configuration Mode -> Offline Configuration.
- 2. Choose the desired type of transducer from the drop-down list.

You can now see the text 'Offline Configuration' with orange background at **Connection status** field.

| File        | Settings | Transducer       | Help  |
|-------------|----------|------------------|-------|
|             |          |                  |       |
|             |          | QUE              |       |
| Select type |          |                  | ~     |
|             | Offlir   | ne Configuration |       |
| Туре        | e:       |                  |       |
| S/N         | :        |                  |       |
| Firm        | ware:    |                  |       |
| Soft        | ware:    | Version 2.0.2    | 2.113 |
| -           | _        |                  | _     |

## 3.6 Save / Open a saved configuration

The configured parameters of a transducer can be saved to a file which can easily be downloaded to other transducers.

#### 3.6.1 Save a configuration to a file

- 1. Select *File* menu and click *Save as*.
- 2. Write a file name and choose a desired folder.
- 3. Click Save.

#### 3.6.2 Open a configuration from a saved file

- 1. Select File menu and click Open file.
- 2. Choose the desired configuration file (XML-dokument).
- 3. Click Open.

# 4 Firmware upgrade

The firmware of our transducers can be upgraded with the ConfigLQT software. To do so, connect the transducer to the computer with a USB cable.

- 1. Start ConfigLQT.
- 2. Select *Firmware Upgrade* from *Transducer* menu.
- 3. Choose the file with the new firmware and click *Upgrade*.
- 4. When the upgrade is done, the auxiliary voltage must be disconnected so that the transducer restarts, allowing the new firmware to take effect.
- 5. Check that the right firmware version is displayed among the transducer's data.